# MI982

Intel® H81 Based Mini-ITX board Mini ITX Motherboard

# **USER'S MANUAL**

Version 1.0

## **Acknow ledgments**

AMI is a registered trademark of American Megatrends Inc. PS/2 is a trademark of International Business Machines Corporation.

Intel and Intel®  $4^{\text{th}}$  Generation Core DC/QC Processor are registered trademarks of Intel Corporation.

Microsoft Windows is a registered trademark of Microsoft Corporation.

Fintek is a registered trademark of Fintek Electronics Corporation. All other product names or trademarks are properties of their respective owners.

# Table of Contents

| Introduction                                                | 1        |
|-------------------------------------------------------------|----------|
| Product Description                                         | 1        |
| Checklist                                                   | 1        |
| MI982 Specifications                                        | 2        |
| Board Dimensions                                            | 4        |
| Installations                                               | 6        |
| Installing the Memory                                       | 7        |
| Setting the Jumpers                                         | 8        |
| Connectors on MI982                                         | 14       |
| BIOS Setup                                                  | 28       |
| Drivers Installation                                        | 54       |
| Intel Chipset Software Installation Utility                 | 55       |
| VGA Drivers Installation                                    | 56       |
| Realtek HD Audio Driver Installation                        | 57       |
| LAN Drivers Installation                                    | 58       |
| Intel® Management Engine Interface                          | 59       |
| Intel® USB 3.0 Drivers                                      | 60       |
| Appendix                                                    | 62       |
|                                                             |          |
| A. I/O Port Address Map                                     | 62       |
| A. I/O Port Address Map<br>B. Interrupt Request Lines (IRQ) | 62<br>63 |

This page is intentionally left blank.

## Introduction

## **Product Description**

The MI982 Mini ITX motherboard is based on the latest Intel<sup>®</sup> H81 chipset. The platform supports Intel<sup>®</sup> 4th Generation Core<sup>™</sup> DT i7/i5/i3 processors. The latest Intel<sup>®</sup> processors provide advanced performance in both computing and graphics quality. This meets the requirement of customers in the gaming, POS, digital signage and server market segment.

The platform supports two SO-DIMM sockets that can accommodate up to 16GB of DDR3-1600 Non ECC memory. The Intel® 4th Gen. Core<sup>TM</sup> DT processor integrated HD graphics supports 3 independent displays, Direct X 11.1, OpenGL 3.2, and Open CL 1.2. Display interfaces are for HDMI, DisplayPort and VGA CRT.

With two Gigabit Ethernets, the MI982 Mini ITX board utilizes the dramatic increase in performance provided Intel's latest cutting-edge technology. Expansion is provided by PCIe(16x), one full sized MiniPCIe and a half sized MiniPCIe. Onboard connectors support 4x SATA III, 4x or 6x USB 2.0 depending on the MI982 model and 6x COM ports. The board measures 170mm x 170mm.

## Checklist

Your MI982 package should include the items listed below.

- The MI982 MINI ITX motherboard
- This User's Manual
- 1 CD containing chipset drivers and flash memory utility

## MI982 Specifications

| Model Name  | MI982EF                                                                                                    |
|-------------|----------------------------------------------------------------------------------------------------|
| Form Factor | Mini ITX                                                                                                    |
| CPU Type    | - Haswell Refresh 4 <sup>th</sup> Generation Intel <sup>®</sup> Core <sup>™</sup> i7/i5/i3/Pentium DT                     |
|             | processor & FCLGA1150 package [37.5 mm x 37.5mm]                                                                          |
|             | - TDP: 35W ~ 84W                                                                                                    |
| CPU Speed   | Up to 4.0GHz                                                                                                    |
| Cache Size  | Up to 8MB                                                                                                    |
| CPU Socket  | LGA1150 (Socket H3)                                                                                                    |
| Chipset     | Intel <sup>®</sup> H81 PCH                                                                                                |
|             | Package =23 mm x 22 mm, 0.65 mm ball pitch                                                                                |
| BIOS        | AMI BIOS                                                                                                    |
| Memory      | Haswell Refresh 4 <sup>th</sup> Generation Intel <sup>®</sup> Core <sup>™</sup> DT processors integrated                  |
|             | memory controller,                                                                                                    |
|             | - DDR3-1600 MHz@1.5V                                                                                                    |
|             | - SO-DIMM x 2, Max. 16GB (Non-ECC)                                                                                        |
| VGA         | Haswell Refresh 4 <sup>th</sup> Generation Intel <sup>®</sup> DT processor integrated HD Gfx,                             |
|             | supports 3 independent displays, Direct X 11.1, OpenGL 3.2, Open CL                                                       |
|             | 1.2                                                                                                    |
|             | <ul> <li>DVI-D x 1 (Thru port C, with level shifter ASM1442K)</li> </ul>                                                  |
|             | <ul> <li>DisplayPort x 1 (Thru port D)</li> </ul>                                                                         |
|             | - VGA x 1 (Thru PCH)                                                                                                    |
| LAN         | 1. Intel® I217LM PHY GbE                                                                                                  |
| -           | 2. Intel® I211AT PCIe GbE as 2 <sup>nd</sup> LAN                                                                          |
| USB         | USB 2.0 host controller [H81 Integrated], support 8 ports                                                                 |
|             | - 4 ports via the rear panel I/O                                                                                          |
|             | - 2 ports va MiniPCle socket                                                                                              |
|             | - 2 ports va pin-header                                                                                                   |
|             | USB 3.0 host controller [H81 integrated], support 2 ports                                                                 |
| Conicl ATA  | - 2 ports via the rear panel I/O                                                                                          |
| Serial ATA  | Intel <sup>®</sup> H81 PCH built-in SATA controller, support 4 ports                                                      |
| Audia       | - 2 X SATA III (00000) + 2 X SATA II (00000)                                                                              |
| Audio       |                                                                                                    |
|             | Eintek E91966AD L (129 nin LOED [14mm x 14 mm])                                                                           |
|             | FILLER FOTOTOAD-I (120-PILLQFF [1411111 X 14 11111])                                                                      |
|             | - CON #1 (R3232/422/403) Support Ing-III with power @300 IIIA<br>(selectable for 5)/ or 12)/) [EYAP SP330EEP1 232/422/485 |
|             | (Selectable for 50 of 120) [EARLY OF 555EERT 252/422/465                                                                  |
|             | COM #2 COM #6 (BS232 only)                                                                                                |
|             | Hardware Monitor (2 thermal inputs 4 voltage monitor inputs & 2 Fan                                                       |
|             | headers)                                                                                                    |
|             | - CPU FAN x 1(PWN Fan type 4-pin connector)                                                                               |
|             | - SYS fan x 1(PWM Fan type, 4-pin connector)]                                                                             |
| Digital IO  | 4 in & 4 out                                                                                                    |

| Expansion   | - PCI-Express (16x) x1 [Gen 2.0 PEG]                                       |  |  |
|-------------|----------------------------------------------------------------------------|--|--|
| Slots       | - Mini PCI-Express x 2 port [1 x Full-sized, 1 x Half-sized], both support |  |  |
|             | USB 2.0 signal                                                             |  |  |
| Edge        | Dual DB9 stack connector for COM #1 / #2                                   |  |  |
| Connectors  | VGA + DVI-D stack connector x1                                             |  |  |
|             | DisplayPort + dual USB (2.0) stack connector x1                            |  |  |
|             | RJ-45 + dual USB (3.0) stack connector x1                                  |  |  |
|             | RJ-45 + dual USB (2.0) stack connector x1                                  |  |  |
|             | Triplet type Jack 3x1 for Audio port [Line-in / Line-out / Mic-in]         |  |  |
| Onboard     | 2 ports x SATA III [Blue color]                                            |  |  |
| Header/Conn | 2 ports x SATA II                                                          |  |  |
| ector       | DF-11 2x4 header x 1 for 2 ports USB 2.0                                   |  |  |
|             | DF-11 2x5 box header x 4 for COM 3/4/5/6 (RS232 only)                      |  |  |
|             | 2x5 header for Digital IO                                                  |  |  |
|             | 2x5 header for front Audio                                                 |  |  |
|             | 2x4 header for front panel I/O (2.54 pitch)                                |  |  |
|             | 2x2 pin ATX power connector x1                                             |  |  |
|             | 1x ATX standard 24-pin type for power connector                            |  |  |
| Watchdog    | Yes (256 segments, 0, 1, 2255 sec/min)                                     |  |  |
| Timer       |                                                                            |  |  |
| System      | ATX standard 24-pins type                                                  |  |  |
| Voltage     | 4 pin type (+12V only)                                                     |  |  |
| Other       | - LAN Wakeup                                                               |  |  |
|             | - EuP/ErP                                                                  |  |  |
|             | - iSMART 3.0                                                               |  |  |
| Environment | Operation Temperature: 0~60 degree C                                       |  |  |
|             | Storage Temperature: -20~80 degree C                                       |  |  |
|             | Relative humidity: 0~90%, non-condensing                                   |  |  |
| Board Size  | 170mm x 170mm                                                              |  |  |
| Operation   | Windows 7 Windows 8 Linux                                                  |  |  |
| System      |                                                                            |  |  |

## **Board Dimensions**

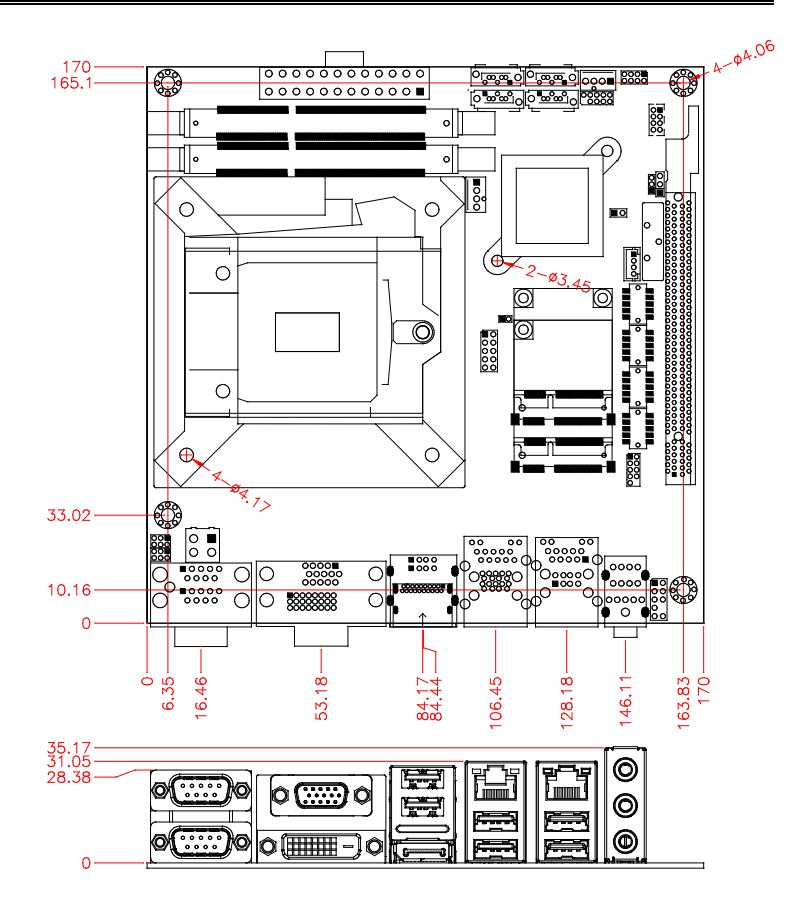

## Installations

This section provides information on how to use the jumpers and connectors on the MI982 in order to set up a workable system. The topics covered are:

| Installing the Memory | 6  |
|-----------------------|----|
| Setting the Jumpers   | 7  |
| Connectors on MI982   | 12 |

## **Installing the Memory**

The MI982 board supports two DDR3 memory modules for a maximum total of 16GB in DDR3 SODIMM memory type.

### **Installing and Removing Memory Modules**

To install the DDR3 modules, locate the memory slot on the board and perform the following steps:

- 1. Hold the DDR3 module so that the key of the DDR3 module aligned with that on the memory slot.
- 2. Gently push the DDR3 module in an upright position until the clips of the slot close to hold the DDR3 module in place when the DDR3 module touches the bottom of the slot.
- 3. To remove the DDR3 module, press the clips with both hands.

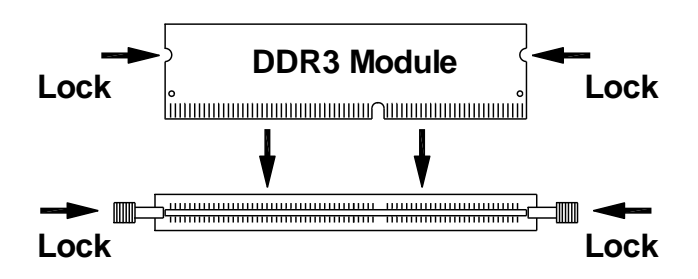

## Setting the Jumpers

Jumpers are used on MI982 to select various settings and features according to your needs and applications. Contact your supplier if you have doubts about the best configuration for your needs. The following lists the connectors on MI982 and their respective functions.

| Jumper Locations on MI982                                  | 9  |
|------------------------------------------------------------|----|
| JP1: COM2 RS232 RI/+5V/+12V Power Setting                  | 11 |
| JP2: COM1 RS232 RI/+5V/+12V Power Setting                  | 11 |
| JP4: Power Good Selection                                  | 12 |
| JP5: Flash Descriptor Security Override (Factory use only) | 13 |
| JBAT1: Clear CMOS Contents                                 | 13 |

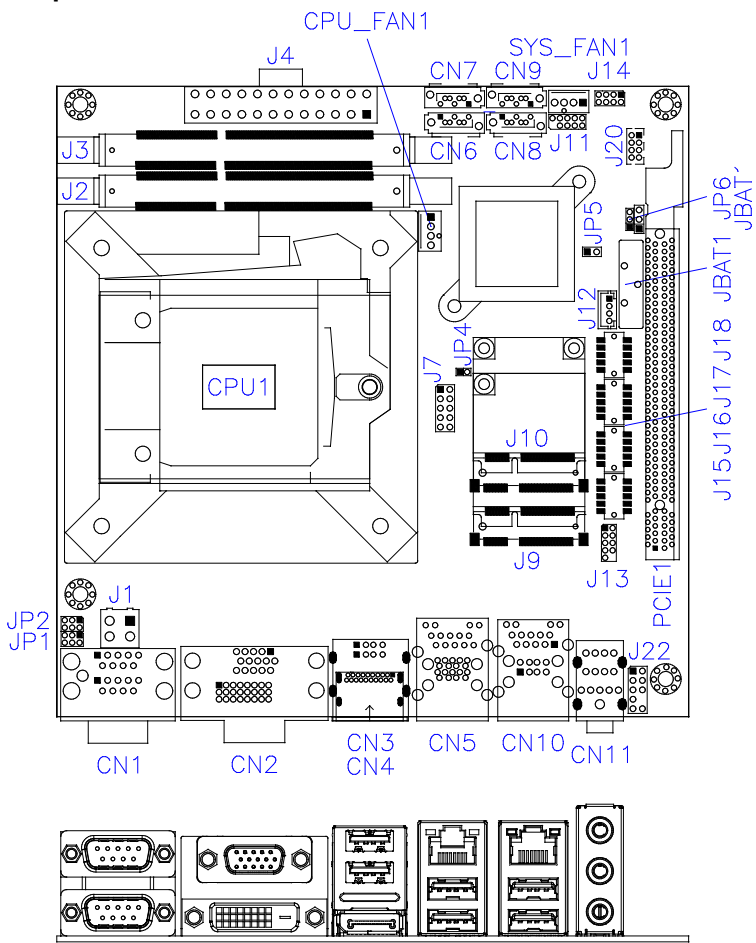

### **Jumper Locations on MI982**

| Jumpers on MI982Pag                                         | ge |
|-------------------------------------------------------------|----|
| JP1: COM2 RS232 RI/+5V/+12V Power Setting                   | 1  |
| JP2: COM1 RS232 RI/+5V/+12V Power Setting1                  | 1  |
| JP4: Power Good Selection                                   | 2  |
| JP5: Flash Descriptor Security Override (Factory use only)1 | 3  |
| JBAT1: Clear CMOS Contents                                  | 3  |

### JP1: COM2 RS232 RI/+5V/+12V Power Setting

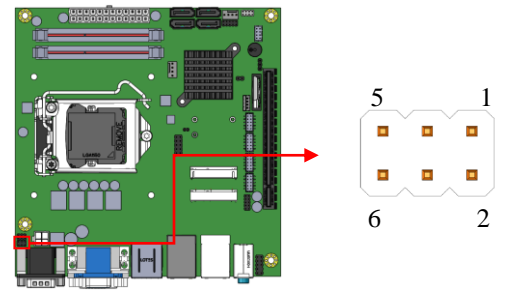

| JP1     | Setting                 | Function |
|---------|-------------------------|----------|
| 1 2     | Pin 1-3<br>Short/Closed | +12V     |
| 5 0 0 6 | Pin 3-4<br>Short/Closed | RI       |
|         | Pin 3-5<br>Short/Closed | +5V      |

### JP2: COM1 RS232 RI/+5V/+12V Power Setting

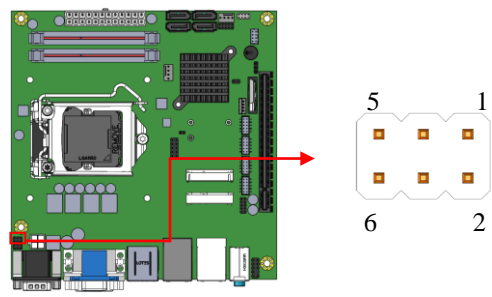

| JP2     | Setting Function |              |
|---------|------------------|--------------|
| 1 0 0 2 | Pin 1-3          | +12V         |
|         | Pin 3-4          | 112 1        |
| 5 🗖 🗖 6 | Short/Closed     | RI           |
|         | Pin 3-5          | <b>5</b> 1 1 |
|         | Short/Closed     | +5 V         |

### JP4: Power Good Selection

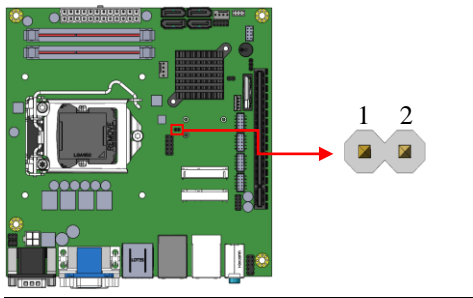

| JP4   | Function         |  |
|-------|------------------|--|
| Short | Factory use only |  |
| Open  | Normal           |  |

JP5: Flash Descriptor Security Override (Factory use only)

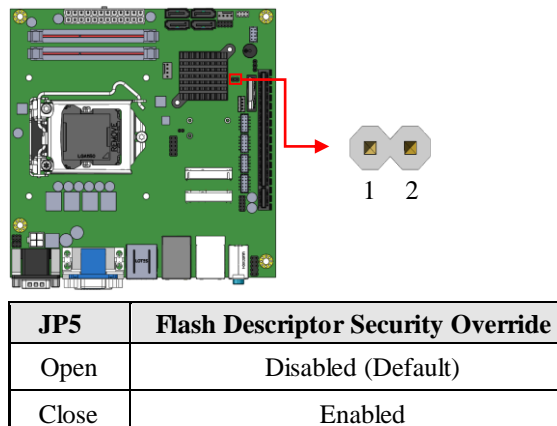

### JBAT1: Clear CMOS Contents

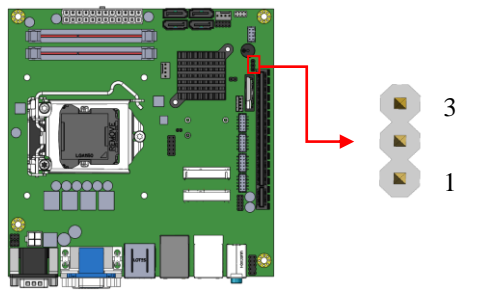

| JBAT1 | Setting                 | Function   |
|-------|-------------------------|------------|
| 123   | Pin 1-2<br>Short/Closed | Normal     |
| 123   | Pin 2-3<br>Short/Closed | Clear CMOS |

## Connectors on MI982

| Connector Locations on MI982                      | 15 |
|---------------------------------------------------|----|
| CN1: COM1 and COM2 Serial Ports                   | 17 |
| CN2: VGA and DVI-D Connector                      | 17 |
| CN3: USB2.0 Connector                             | 18 |
| CN4: DP Connector                                 | 18 |
| CN5: Gigabit LAN (Intel I217LM) / USB3.0          | 18 |
| CN6, CN7, CN8, CN9: SATA Connectors               | 18 |
| CN10: Gigabit LAN (Intel I211AT) / USB2.0         | 18 |
| CN11: HD Audio Connector                          | 18 |
| J1: ATX 12V Power Connector                       | 19 |
| J4: ATX Power Supply Connector                    | 19 |
| J7: Digital I/O                                   | 20 |
| J9: Mini PCIE Connector                           | 21 |
| J10: Mini PCIE Connector                          | 21 |
| J11: SPI Flash Connector (Factory use only)       | 22 |
| J12: MCU Flash Connector (factory use only)       | 22 |
| J13: Debug 80 Port Connector (factory use only)   | 22 |
| J14: Front Panel Function Connector               | 23 |
| J15, J16, J17, J18: COM3/COM4/COM5/COM6 Connector | 24 |
| J20: USB Connectors                               | 24 |
| J22: Audio Front Header                           | 25 |
| PCIE1: PCI-E X16 Slot                             | 25 |
| CPU_FAN1: CPU Fan Power Connector                 | 26 |
| SYS_FAN1: System Fan1 Power Connector             | 26 |

### **Connector Locations on MI982**

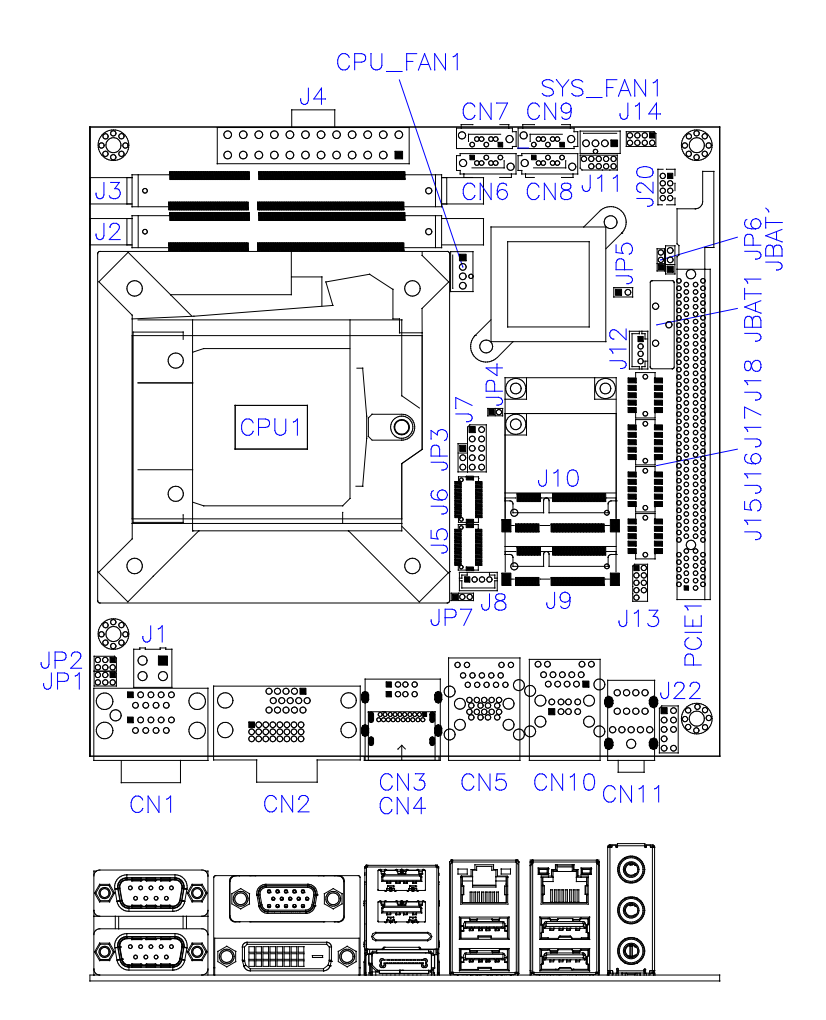

|      | Pin # | Signal Name   |        |               |
|------|-------|---------------|--------|---------------|
|      |       | <b>RS-232</b> | R2-422 | <b>RS-485</b> |
|      | 1     | DCD           | TX-    | DATA-         |
|      | 2     | RX            | TX+    | DATA+         |
| 0110 | 3     | TX            | RX+    | NC            |
| COM2 | 4     | DTR           | RX-    | NC            |
|      | 5     | Ground        | Ground | Ground        |
|      | 6     | DSR           | NC     | NC            |
|      | 7     | RTS           | NC     | NC            |
| 0 9  | 8     | CTS           | NC     | NC            |
|      | 9     | RI            | NC     | NC            |
|      | 10    | NC            | NC     | NC            |

### CN1: COM1 and COM2 Serial Ports

### **CN2: VGA and DVI-D Connector**

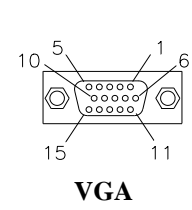

| Signal Name | Pin # | Pin # | Signal Name |
|-------------|-------|-------|-------------|
| Red         | 1     | 2     | Green       |
| Blue        | 3     | 4     | N.C.        |
| GND         | 5     | 6     | GND         |
| GND         | 7     | 8     | GND         |
| N.C.        | 9     | 10    | GND         |
| N.C.        | 11    | 12    | DDCDATA     |
| HSYNC       | 13    | 14    | VSYNC       |
| DDCCLK      | 15    |       |             |

|             | Signal Name | Pin # | Pin # | Signal Name |
|-------------|-------------|-------|-------|-------------|
|             | DATA 2-     | 1     | 16    | HOT POWER   |
| °           | DATA 2+     | 2     | 17    | DATA 0-     |
|             | GROUND      | 3     | 18    | DATA 0+     |
|             | N.C.        | 4     | 19    | GROUND      |
|             | N.C.        | 5     | 20    | N.C.        |
|             | DDC CLOCK   | 6     | 21    | N.C.        |
| ×+======+** | DDC DATA    | 7     | 22    | GROUND      |
|             | N.C         | 8     | 23    | CLOCK +     |
|             | DATA 1-     | 9     | 24    | CLOCK -     |
|             | DATA 1+     | 10    |       |             |
|             | GROUND      | 11    |       |             |
|             | N.C.        | 12    |       |             |
|             | N.C.        | 13    |       |             |
|             | DDC POWER   | 14    |       |             |
|             | GROUND      | 15    |       |             |

### CN3: USB2.0 Connector

### **CN4: DP Connector**

CN5: Gigabit LAN (Intel I217LM) / USB3.0

### CN6, CN7: SATA3 Connectors

### CN8, CN9: SATA2 Connectors

### CN10: Gigabit LAN (Intel I211AT) / USB2.0

### **CN11: HD Audio Connector**

### J1: ATX 12V Power Connector

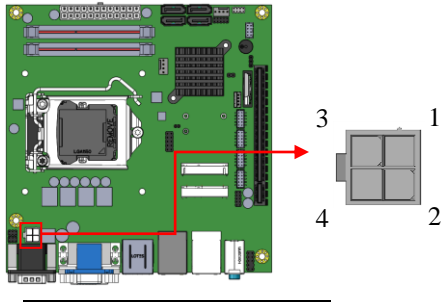

| Pin # | Signal Name |
|-------|-------------|
| 1     | Ground      |
| 2     | Ground      |
| 3     | +12V        |
| 4     | +12V        |

### J4: ATX Power Supply Connector

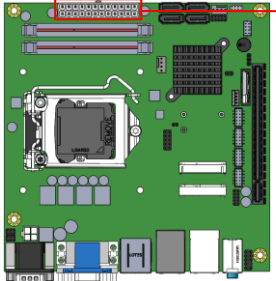

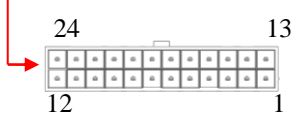

| Signal Name | Pin # | Pin # | Signal Name |
|-------------|-------|-------|-------------|
| 3.3V        | 13    | 1     | 3.3V        |
| -12V        | 14    | 2     | 3.3V        |
| Ground      | 15    | 3     | Ground      |
| PS-ON       | 16    | 4     | +5V         |
| Ground      | 17    | 5     | Ground      |
| Ground      | 18    | 6     | +5V         |
| Ground      | 19    | 7     | Ground      |
| -5V         | 20    | 8     | Power good  |
| +5V         | 21    | 9     | 5VSB        |
| +5V         | 22    | 10    | +12V        |
| +5V         | 23    | 11    | +12V        |
| Ground      | 24    | 12    | +3.3V       |

### INSTALLATIONS

### J7: Digital I/O

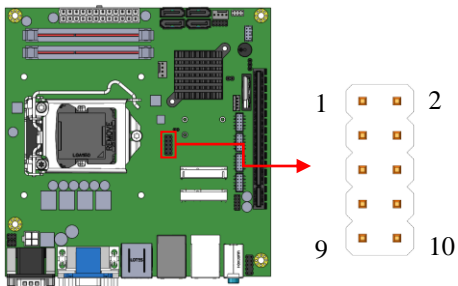

| Signal Name | Pin | Pin | Signal Name |
|-------------|-----|-----|-------------|
| GND         | 1   | 2   | VCC         |
| OUT3        | 3   | 4   | OUT1        |
| OUT2        | 5   | 6   | OUT0        |
| IN3         | 7   | 8   | IN1         |
| IN2         | 9   | 10  | IN0         |

|       | acklight Connector | 1 4 |  |
|-------|--------------------|-----|--|
| Pin # | Signal Name        |     |  |
| 1     | Backlight Power    |     |  |
| 2     | Backlight Enable   |     |  |
| 3     | Brightness Control |     |  |
| 4     | Ground             |     |  |

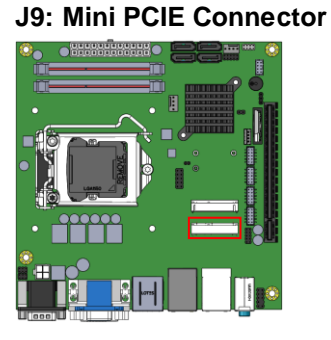

### J10: Mini PCIE Connector

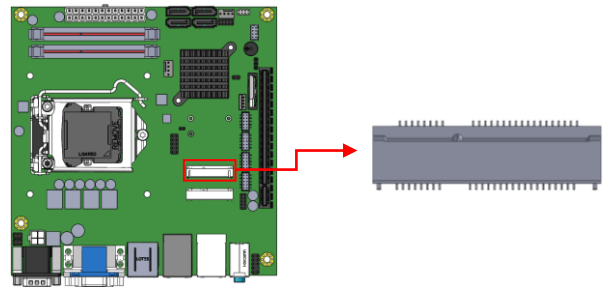

### J11: SPI Flash Connector (Factory use only)

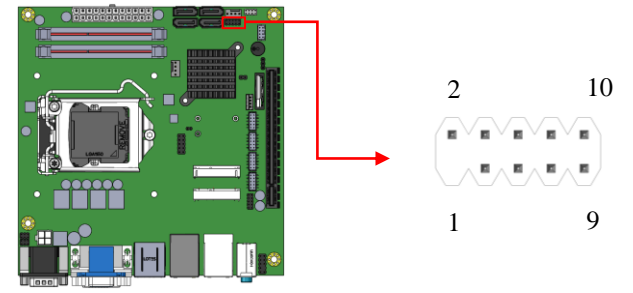

### J12: MCU Flash Connector (factory use only)

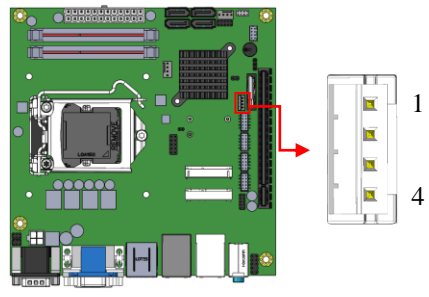

### J13: Debug 80 Port Connector (factory use only)

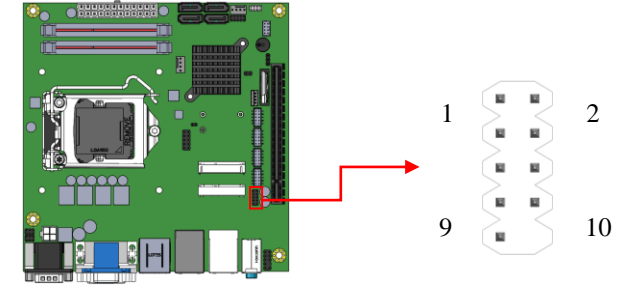

1

2

### J14: Front Panel Function Connector

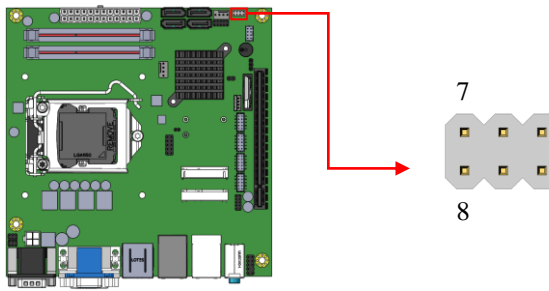

### ATX Power ON Switch: Pins 1 and 2

This 2-pin connector is an "ATX Power Supply On/Off Switch" on the system that connects to the power switch on the case. When pressed, the power switch will force the system to power on. When pressed again, it will force the system to power off.

### Hard Disk Drive LED Connector: Pins 3 and 4

This connector connects to the hard drive activity LED on control panel. This LED will flash when the HDD is being accessed.

| ] | Pin # | Signal Name |
|---|-------|-------------|
|   | 4     | HDD Active  |
|   | 3     | 3.3V        |

### Reset Switch: Pins 5 and 6

The reset switch allows the user to reset the system without turning the main power switch off and then on again. Orientation is not required when making a connection to this header.

### Power LED: Pins 7 and 8

| Pin # | Signal Name |
|-------|-------------|
| 7     | +5V         |
| 8     | GND         |

J15, J16, J17, J18: COM3/COM4/COM5/COM6 Connector

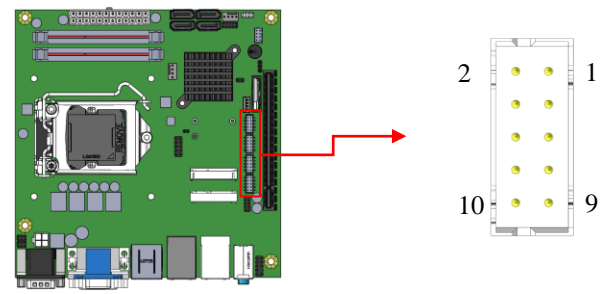

| Signal Name              | Pin # | Pin # | Signal Name              |
|--------------------------|-------|-------|--------------------------|
| DCD, Data carrier detect | 1     | 2     | RXD, Receive data        |
| TXD, Transmit data       | 3     | 4     | DTR, Data terminal ready |
| GND, ground              | 5     | 6     | DSR, Data set ready      |
| RTS, Request to send     | 7     | 8     | CTS, Clear to send       |
| RI, Ring indicator       | 9     | 10    | Not Used                 |

### J20: USB Connectors

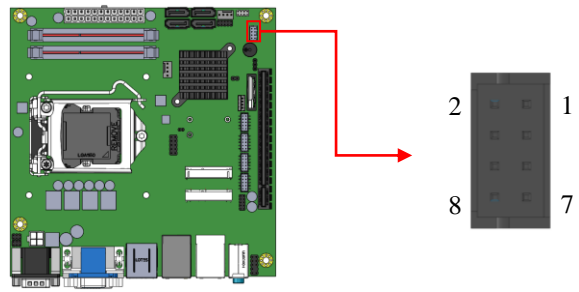

| Signal Name | Pin | Pin | Signal Name |
|-------------|-----|-----|-------------|
| VCC         | 1   | 2   | GND         |
| D0-         | 3   | 4   | D1+         |
| D0+         | 5   | 6   | D1-         |
| GND         | 7   | 8   | VCC         |

### J22: Audio Front Header

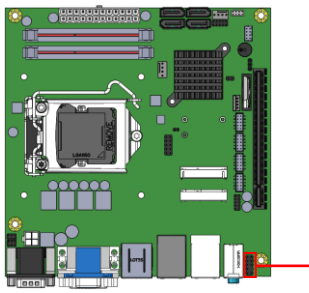

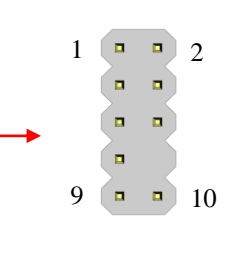

| Signal Name | Pin # | Pin # | Signal Name |
|-------------|-------|-------|-------------|
| MIC2_L      | 1     | 2     | Ground      |
| MIC2_R      | 3     | 4     | Presence#   |
| Line2_R     | 5     | 6     | MIC2_ID     |
| Sense       | 7     | 8     | NC          |
| Line2_L     | 9     | 10    | Line2_ID    |

### PCIE1: PCI-E X16 Slot

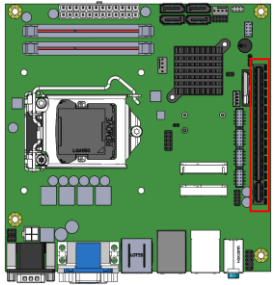

### CPU\_FAN1: CPU Fan Power Connector

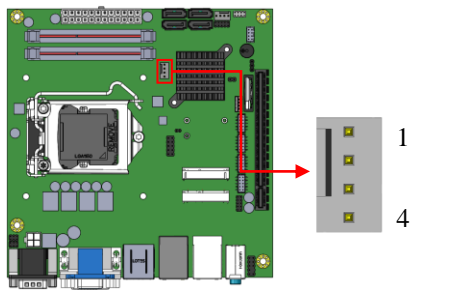

| Pin # | Signal Name        |
|-------|--------------------|
| 1     | Ground             |
| 2     | +12V               |
| 3     | Rotation detection |
| 4     | Control            |

### SYS\_FAN1: System Fan1 Power Connector

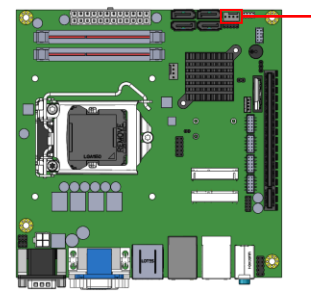

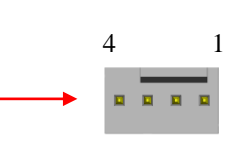

| Pin # | Signal Name        |  |  |  |
|-------|--------------------|--|--|--|
| 1     | Ground             |  |  |  |
| 2     | +12V               |  |  |  |
| 3     | Rotation detection |  |  |  |
| 4     | Control            |  |  |  |

This page is intentionally left blank.

## **BIOS Setup**

This chapter describes the different settings available in the AMI BIOS that comes with the board. The topics covered in this chapter are as follows:

| BIOS Introduction    |  |
|----------------------|--|
| BIOS Setup           |  |
| Advanced Settings    |  |
| Chipset Settings     |  |
| Boot Settings        |  |
| CSM parameters       |  |
| Security Settings    |  |
| Save & Exit Settings |  |
|                      |  |

### **BIOS Introduction**

The BIOS (Basic Input/Output System) installed in your computer system's ROM supports Intel processors. The BIOS provides critical low-level support for a standard device such as disk drives, serial ports and parallel ports. It also has password protection as well as special support for detailed fine-tuning of the chipset controlling the entire system.

### **BIOS Setup**

The BIOS provides a Setup utility program for specifying the system configurations and settings. The BIOS ROM of the system stores the Setup utility. When you turn on the computer, the BIOS is immediately activated. Pressing the  $\langle Del \rangle$  key immediately allows you to enter the Setup utility. If you are a little bit late pressing the  $\langle Del \rangle$  key, POST (Power On Self Test) will continue with its test routines, thus preventing you from invoking the Setup. If you still wish to enter Setup, restart the system by pressing the "Reset" button or simultaneously pressing the  $\langle Ctrl \rangle$ ,  $\langle Alt \rangle$  and  $\langle Delete \rangle$  keys. You can also restart by turning the system Off and back On again. The following message will appear on the screen:

Press <DEL> to Enter Setup

In general, you press the arrow keys to highlight items, <Enter> to select, the <PgUp> and <PgDn> keys to change entries, <F1> for help and <Esc> to quit.

When you enter the Setup utility, the Main Menu screen will appear on the screen. The Main Menu allows you to select from various setup functions and exit choices.

Warning: It is strongly recommended that you avoid making any changes to the chipset defaults. These defaults have been carefully chosen by both AMI and your system manufacturer to provide the absolute maximum performance and reliability. Changing the defaults could cause the system to become unstable and crash in some cases.

### **Main Settings**

Aptio Setup Utility – Copyright © 2012 American Megatrends, Inc.

| Main Advanced    | Chipset | Boot          | Securit | y Save & Exit                                |
|------------------|---------|---------------|---------|----------------------------------------------|
| BIOS Information |         |               |         | Choose the system default language           |
| System Language  |         | [English]     |         | → ← Select Screen ↑ ↓ Select Item            |
| System Date      |         | [Tue 01/20/20 | 009]    | Enter: Select                                |
| System Time      |         | 21:25:55      |         | +- Change Field<br>F1: General Help          |
| Access Level     |         | Administrator |         | F2: Previous Values<br>F3: Optimized Default |
|                  |         |               |         | F4: Save ESC: Exit                           |

### System Language

Choose the system default language.

### System Date

Set the Date. Use Tab to switch between Date elements.

### System Time

Set the Time. Use Tab to switch between Time elements.

### **Advanced Settings**

This section allows you to configure and improve your system and allows you to set up some system features according to your preference.

| Main                                                                                                    | Advanced                                                                                                    | Chipset | Boot | Security | Save & Exit                                                             |
|----------------------------------------------------------------------------------------------------|----------------------------------------------------------------------------------------------------|---------|------|----------|-------------------------------------------------------------------------|
| <ul> <li>PCI</li> <li>ACI</li> <li>Wa</li> <li>CPU</li> <li>SA<sup>-</sup></li> <li>iSm</li> <li>USI</li> <li>F81</li> </ul> | Subsystem Settings<br>PI Settings<br>keup Event Configur<br>J Configuration<br>TA Configuration<br>art Controller 3.0<br>3 Configuration<br>866 Super IO Config | ation   |      |          | → ← Select Screen<br>↑ ↓ Select Item<br>Enter: Select<br>+- Change Opt. |

Aptio Setup Utility – Copyright © 2012 American Megatrends, Inc.

### **BIOS SETUP**

| ► F81866 H/W Monitor | F1: General Help    |
|----------------------|---------------------|
|                      | F2: Previous Values |
|                      | Defaults            |
|                      | F4: Save & Exit     |
|                      | ESC: Exit           |

### **PCI Subsystem Settings**

| Main Advance          | d Chipset | Boot             | Securi | ty Save & Exit                                   |
|-----------------------|-----------|------------------|--------|--------------------------------------------------|
| PCI Bus Driver Versio | n         | V 2.05.02        |        | $\rightarrow \leftarrow$ Select Screen           |
|                       |           |                  |        | ↑↓ Select Item                                   |
| PCI Common Settings   |           |                  |        | Enter: Select                                    |
| PCI Latency Timer     |           | 32 PCI Bus Clock | S      | +- Change Opt.                                   |
| VGA Palette Snoop     |           | Disabled         |        | F1: General Help                                 |
| ► PCI Express Setting | IS        |                  |        | F2: Previous Values<br>F3: Optimized<br>Defaults |
|                       |           |                  |        |                                                  |
|                       |           |                  |        | F4: Save & Exit                                  |
|                       |           |                  |        | ESC: Exit                                        |

Aptio Setup Utility - Copyright © 2012 American Megatrends, Inc.

### **PCI Latency Timer**

Value to be programmed into PCI Latency Timer Register.

### **VGA Palette Snoop**

Enables or disables VGA Palette Registers Snooping.

### **PCI Express Settings**

Change PCI Express devices settings.
## **PCI Express Settings**

Aptio Setup Utility

| Main Advanced              | Chipset       | Boot         | Security | Save & Exit           |
|----------------------------|---------------|--------------|----------|-----------------------|
| PCI Express Device Regist  | er Settings   |              |          |                       |
| Relaxed Ordering           |               | Disabled     |          |                       |
| Extended Tag               |               | Disabled     |          |                       |
| No Snoop                   |               | Enabled      |          |                       |
| Maximum Payload            |               | Auto         |          |                       |
| Maximum Read Request       |               | Auto         |          |                       |
|                            |               |              |          |                       |
| PCI Express Link Register  | Settings      |              |          |                       |
| A SPM Support              |               | Disabled     |          |                       |
| WARNING: Enabling ASPIV    | Imay cause so | ome          |          | → ← Select Screen     |
| PCI-E devices              | to fail       |              |          | 1 Select Item         |
| Extended Synch             |               | Disabled     |          | Foter: Select         |
|                            |               |              |          | +- Change Field       |
| Link Training Retry        |               | 5            |          | F1: General Help      |
| Link Training Timeout (uS) |               | 100          |          | F2: Previous Values   |
| Unpopulated Links          |               | Keep Link ON | 1        | F3: Optimized Default |
| Restore PCIE Registers     |               | Disabled     |          | F4: Save ESC: Exit    |

## **Relaxed Ordering**

Enables or disables PCI Express Device Relaxed Ordering.

## Extended Tag

If ENABLED allows device to use 8-bit Tag field as a requester.

## No Snoop

Enables or disables PCI Express Device No Snoop option.

## **Maximum Payload**

Set Maximum Payload of PCI Express Device or allow System BIOS to select the value.

## Maximum Read Request

Set Maximum Read Request Size of PCI Express Device or allow System BIOS to select the value.

## ASPM Support

Set the ASPM Level: Force L0s – Force all links to L0s State: AUTO – BIOS auto configure: DISABLE – Disables ASPM.

## Extended Synch

If ENABLED allows generation of Extended Synchronization patterns.

## Link Training Retry

Defines number of Retry Attempts software will take to retrain the link if previous training attempt was unsuccessful.

## Link Training Timeout (uS)

Defines number of Microseconds software will wait before polling 'Link Training' bit in Link Status register. Value range from 10 to 1000 uS.

## **Unpopulated Links**

In order to save power, software will disable unpopulated PCI Express links, if this option set to 'Disable Link'.

## **Restore PCIE Registers**

On non-PCI Express aware OS's (Pre Windows Vista) some devices may not be correctly reinitialized after S3.Enabling this restore PCI Express device configuration on S3 resume

Warning: Enabling this may cause issues with other hardware after S3 resume.

## **ACPI Settings**

|   | Aprilo Setup Utility                 |                                                           |         |                                                |         |                                                                                                    |  |
|---|--------------------------------------|-----------------------------------------------------------|---------|------------------------------------------------|---------|----------------------------------------------------------------------------------------------------|--|
| ſ | Main                                 | Advanced                                                  | Chipset | Boot                                           | Securit | y Save & Exit                                                                                                    |  |
| I | ACPI S                               | ettings                                                   |         |                                                |         |                                                                                                    |  |
|   | Enable<br>ACPI S<br>Lock L<br>S3 Vid | Hibernation<br>Ieep State<br>egacy Resources<br>eo Repost |         | Enabled<br>S3 (Suspend<br>Disabled<br>Disabled | to)     | <pre>→ ← Select Screen<br/>↑ ↓ Select Item Enter: Select +- Change Field F1: General Help F2: Previous Values F3: Optimized Default F4: Save ESC: Exit</pre> |  |

And a Colored Hilling

## Enable Hibernation

Enables or Disables System ability to Hibernate (OS/S4 Sleep State). This option may be not effective with some OS.

## **ACPI Sleep State**

Select ACPI sleep state the system will enter, when the *SUSPEND* button is pressed.

## Lock Legacy Resources

Enabled or Disabled Lock of Legacy Resources.

## S3 Video Repost

Enable or disable S3 Video Repost.

#### Wakeup Event Configuration

| Main | Advanced         | Chipset | Boot     | Security | / Save & Exit                                                                                                    |
|------|------------------|---------|----------|----------|----------------------------------------------------------------------------------------------------|
| Wake | up by PCIE WAKE# | Cnipset | Disabled | Security | → ← Select Screen<br>↑ ↓ Select Item<br>Enter: Select<br>+- Change Opt.<br>F1: General Help<br>F2: Previous Values<br>F3: Optimized<br>Defaults<br>F4: Save & Exit |
|      |                  |         |          | :        | ESC: Exit                                                                                                    |

Aptio Setup Utility - Copyright © 2012 American Megatrends, Inc.

## Wake up by PCIE WAKE#

The options are Disabled and Enabled.

## **CPU Configuration**

This section shows the CPU configuration parameters.

| Main    | Advanced               | Chipset     | Boot              | Securit | y Save & Exit                            |
|---------|------------------------|-------------|-------------------|---------|------------------------------------------|
| CPU C   | onfiguration           |             |                   |         |                                          |
|         |                        |             |                   |         |                                          |
| Intel(R | ) Celeron(R) CPU G1    | 820TE @ 2.2 | 20GHz             |         |                                          |
| CPU S   | ignature               |             | 306c3             |         |                                          |
| Proces  | ssor Family            |             | 6                 |         |                                          |
| Microo  | ode Patch              |             | 1d                |         |                                          |
| FSB S   | peed                   |             | 100MHz            |         |                                          |
| Max C   | PU Speed               |             | 2200 MHz          |         |                                          |
| Min CF  | PU Speed               |             | 800 MHz           |         |                                          |
| CPU S   | peed                   |             | 2200 MHz          |         |                                          |
| Proces  | ssor Cores             |             | 2                 |         |                                          |
| Intel H | T Technology           |             | Not Supported     |         |                                          |
| Intel V | T-x Technology         |             | Supported         |         |                                          |
| Intel S | MX Technology          |             | Not Supported     |         |                                          |
| 64-bit  |                        |             | Supported         |         |                                          |
| EIST    |                        |             | Supported         |         | $\rightarrow$ $\leftarrow$ Select Screen |
|         |                        |             |                   |         | ↑↓ Select Item                           |
| Active  | Processor Cores        |             | All               |         | Enter: Select                            |
| Execu   | te Disable Bit         |             | Enabled           |         | +- Change Field                          |
| Intel V | irtualization Technolo | gy          | Enabled           |         | F1: General Help                         |
| Boot    | performance mode       |             | Turbo Performance | e       | F2: Previous Values                      |
| EIST    |                        |             | Enabled           |         | F3: Optimized Default                    |
|         |                        |             |                   |         | F4: Save ESC: Exit                       |

#### Aptio Setup Utility – Copyright $\textcircled{\sc c}$ 2012 American Megatrends, Inc.

## **Active Processor Cores**

Number of cores to enable in each processor package.

## Execute Disable Bit

XD can prevent certain classes of malicious buffer overflow attacks when combined with a supporting OS

## Intel Virtualization Technology

When enabled, a VMM can utilize the additional hardware capabilities provided by Vanderpool Technology.

#### **Boot Performance Mode**

Select the performance state that the BIOS will set before OS handoff.

## EIST

Enabled/Disabled Intel Speedstep.

## **SATA Configuration**

SATA Devices Configuration.

| Main Advanced         | Chipset Boot | Security | Save & Exit                            |
|-----------------------|--------------|----------|----------------------------------------|
|                       |              |          |                                        |
| SATA Controller(s)    | Enabled      |          |                                        |
| SATA Mode Selection   | AHCI         |          |                                        |
| SATA Controller Speed | Default      |          |                                        |
|                       |              |          |                                        |
| Serial ATA Port 0     | Empty        |          |                                        |
| Software Preserve     | Unknow n     |          |                                        |
| Hot Plug              | Disabled     |          |                                        |
| Serial ATA Port 1     | Empty        |          |                                        |
| Software Preserve     | Unknow n     |          |                                        |
| Hot Plug              | Disabled     |          |                                        |
| Serial ATA Port 2     | Empty        |          |                                        |
| Software Preserve     | Unknow n     |          |                                        |
| Hot Plug              | Disabled     | -        | $\rightarrow \leftarrow$ Select Screen |
| Serial ATA Port 3     | Empty        |          | 1 Select Item                          |
| Software Preserve     | Unknow n     | 1        | Enter: Select                          |
| Hot Plug              | Disabled     |          | +- Change Opt.                         |
| Serial ATA Port 4     | Empty        | 1        | F1: General Help                       |
| Software Preserve     | Unknow n     | 1        | F2: Previous Values                    |
| Hot Plug              | Disabled     | 1        | F3: Optimized                          |
| Serial ATA Port 5     | Empty        | 1        | Defaults                               |
| Softw are Preserve    | Unknow n     | 1        | F4: Save & Exit                        |
| Hot Plug              | Disabled     | 1        | ESC: Exit                              |

Aptio Setup Utility - Copyright © 2012 American Megatrends, Inc.

## SATA Controller(s)

Enable or disable SATA Device.

#### SATA Mode Selection

Determines how SATA controller(s) operate.(1) IDE Mode.(2) AHCI Mode.(3) RAID Mode. (MI982AF only)

## SATA Controller Speed

Indicates the maximum speed the SATA controller can support.

#### Hot Plug

Designates this port as Hot Pluggable.

#### **iSmart Controller 3.0**

| Aptio Setup Utility - | Copyright © 2012 American Megatrends, Inc. |
|-----------------------|--------------------------------------------|
|                       |                                            |

| Main Advanced            | Chipset | Boot    | Security Save & Exit                     |
|--------------------------|---------|---------|------------------------------------------|
| iSmart Controller 3.0    |         |         | $\rightarrow$ $\leftarrow$ Select Screen |
| Pow er-On after Pow er f | ailure  | Disable | ↑↓ Select Item                           |
| Temperature Guardian     |         | Disable | Enter: Select                            |
|                          |         |         | +- Change Opt.                           |
| Schedule Slot 1          |         | None    | F1: General Help                         |
| Schedule Slot 2          |         | None    | F2: Previous Values                      |
|                          |         |         | F3: Optimized                            |
|                          |         |         | Defaults                                 |
|                          |         |         | F4: Save & Exit                          |
|                          |         |         | ESC: Exit                                |

## Power-On after Power failure

This field sets the system power status whether *Disable or Enable* when power returns to the system from a power failure situation.

## **Temperature Guardian**

Generate the reset signal when system hangs up on POST

## Schedule Slot 1 / 2

Setup the hour/minute for system power on.

#### **USB** Configuration

Aptio Setup Utility - Copyright © 2012 American Megatrends, Inc.

| Main Advanced           | Chipset       | Boot    | Securit | y Save & Exit       |
|-------------------------|---------------|---------|---------|---------------------|
| USB Configuration       |               |         |         |                     |
| USB Module Version      |               | 8.10.28 |         |                     |
| USB Devices:            |               |         |         |                     |
| 1 Keyboards, 2          | Hubs          |         |         |                     |
|                         |               |         |         |                     |
| Legacy USB Support      |               | Enabled |         | → ← Select Screen   |
| USB3.0 Support          |               | Enabled |         | A Soloct Itom       |
| XHCI Hand-off           |               | Enabled |         | Fator: Soloat       |
| EHCI Hand-off           |               | Enabled |         | +- Change Opt.      |
| USB Mass Storage Drive  | r Support     | Enabled |         | F1: General Help    |
|                         |               |         |         | F2: Previous Values |
| USB hardw are delays ar | nd time-outs: |         |         | F3: Optimized       |
| USB transfer time-out   |               | 20 sec  |         | Defaults            |
| Device reset time-out   |               | 20 sec  |         | F4: Save & Exit     |
| Device pow er-up delay  |               | Auto    |         | ESC: Exit           |

## Legacy USB Support

Enables Legacy USB support.

AUTO option disables legacy support if no USB devices are connected. DISABLE option will keep USB devices available only for EFI applications.

#### USB3.0 Support

Enable/Disable USB3.0 (XHCI) Controller support.

## XHCI Hand-off

This is a workaround for OSes without XHCI hand-off support. The XHCI ownership change should be claimed by XHCI driver.

## EHCI Hand-off

This is a workaround for OSes without EHCI hand-off support. The XHCI ownership change should be claimed by EHCI driver.

## **USB Mass Storage Driver Support**

Enable/Disable USB Mass Storage Driver Support.

#### **USB Transfer time-out**

The time-out value for Control, Bulk, and Interrupt transfers.

#### Device reset tine-out

USB mass Storage device start Unit command time-out.

#### Device power-up delay

Maximum time the device will take before it properly reports itself to the Host Controller. 'Auto' uses default value: for a Root port it is 100ms, for a Hub port the delay is taken from Hub descriptor.

# F81866 Super IO Configuration

| Main           | Advanced                                    | Chipset | Boot       | Security | / Save & Exit                                |
|----------------|---------------------------------------------|---------|------------|----------|----------------------------------------------|
| Super          | IO Configuration                            |         |            |          |                                              |
| F8186<br>► Set | i6 Super IO Chip<br>rial Port 1 Configurati | on      | F81866     |          |                                              |
| ► Sei          | rial Port 2 Configurat                      | on      |            |          | $\rightarrow$ $\leftarrow$ Select Screen     |
| ► Sei<br>► Sei | ial Port 3 Configurati                      | on      |            |          | ↑↓ Select Item                               |
| ► Se           | ial Port 5 Configurat                       | on      |            |          | Enter: Select<br>+- Change Field             |
| ► Se           | ial Port 6 Configurat                       | on      |            |          | F1: General Help                             |
| Sta            | ndby Pow er on S5                           |         | All Enable |          | F2: Previous Values<br>F3: Optimized Default |
| AC             | Power Failure Resu                          | ime     | Always Off |          | F4: Save ESC: Exit                           |

## **Serial Port Configuration**

Set Parameters of Serial Ports. User can Enable/Disable the serial port and Select an optimal settings for the Super IO Device.

#### F81866 H/W Monitor

| Main A                                                                          | dvanced                                           | Chipset | Boot                                                                                           | Security | / Save & Exit                                                                                                    |
|---------------------------------------------------------------------------------|---------------------------------------------------|---------|------------------------------------------------------------------------------------------------|----------|----------------------------------------------------------------------------------------------------|
| Pc Health \$                                                                    | Status                                            |         |                                                                                                |          |                                                                                                    |
| CPU smart<br>System sn<br>ACPI Shute                                            | fan control<br>nart fan control<br>dow n Temperat | ure     | Disabled<br>Disabled<br>Disabled                                                               |          | → ← Select Screen                                                                                                    |
| CPU Temp<br>SYS Temp<br>Fan1 Spee<br>Fan2 Spee<br>Vcore<br>+5V<br>+12V<br>+1.5V | erature<br>erature<br>d                           |         | : +31 C<br>: +28 C<br>: N/A<br>: 4021 RPM<br>: +1.736V<br>: +5.171V<br>: +12.232V<br>: +1.512V |          | <pre>↓ Select Item<br/>Enter: Select<br/>+- Change Opt.<br/>F1: General Help<br/>F2: Previous Values<br/>F3: Optimized<br/>Defaults<br/>F4: Save &amp; Exit<br/>ESC: Exit</pre> |

Aptio Setup Utility - Copyright © 2012 American Megatrends, Inc.

## **CPU/System smart fan control**

This field enables or disables the smart fan feature. Disabled (default)

- 50 ℃
- 60 ℃
- 70 ℃
- **80** ℃
- **90 ℃**

## **Temperatures/Voltages**

These fields are the parameters of the hardware monitoring function feature of the motherboard. The values are read-only values as monitored by the system and show the PC health status.

## **Chipset Settings**

This section allows you to configure and improve your system and allows you to set up some system features according to your preference.

| Main                   | Advanced                               | Chipset    | Boot | Security Save & Exit                                                                                                    |
|------------------------|----------------------------------------|------------|------|----------------------------------------------------------------------------------------------------|
| Main<br>► PCH<br>► Sys | HO Configuration<br>tem Agent (SA) Cor | figuration | Boot | Security Save & Exit<br>→ ← Select Screen<br>↑ ↓ Select Item<br>Enter: Select<br>+- Change Opt.<br>F1: General Help<br>F2: Previous Values<br>F3: Optimized<br>Defaults<br>F4: Save & Exit |
| 1                      |                                        |            |      | ESC. EXIC                                                                                                    |

Aptio Setup Utility - Copyright © 2012 American Megatrends, Inc.

## **PCH-IO Configuration**

This section allows you to configure the North Bridge Chipset.

| Main Advanced                         | Chipset | Boot        | Security | y Save & Exit                          |
|---------------------------------------|---------|-------------|----------|----------------------------------------|
| Intel PCH RC Version                  |         | 1.8.0.0     |          |                                        |
| Intel PCH SKU Name                    |         | H81         |          | $\rightarrow \leftarrow$ Select Screen |
| Intel PCH Rev ID                      |         | 05/C2       |          | ↑↓ Select Item                         |
|                                       |         |             |          | Enter: Select                          |
| PCI Express Configura                 | ation   |             |          | +- Change Opt.                         |
| <ul> <li>USB Configuration</li> </ul> |         |             |          | F1: General Help                       |
| PCH Azalia Configura                  | tion    |             |          | F2: Previous Values                    |
|                                       |         |             |          | F3: Optimized                          |
| Toggle EC                             |         | Disabled    |          | Defaults                               |
| PCH LAN Controller                    |         | Enabled     |          | F4: Save & Exit                        |
| Wake on LAN                           |         | Enabled     |          | ESC: Exit                              |
| DeepSx Pow er Policies                |         | Disabled    |          |                                        |
| GP27 Wake From DeepS                  | x       | Disabled    |          |                                        |
| PCIE Wake From DeepS                  | (       | Disabled    |          |                                        |
| SLP-S4 Assertion Width                |         | 4-5 Seconds |          |                                        |
| Restore AC Pow er Loss                |         | Pow er Off  |          |                                        |
| Port 80h Redirection                  |         | LPC Bus     |          |                                        |
| NFC Device                            |         | Disabled    |          |                                        |

Aptio Setup Utility - Copyright  $\textcircled{\sc c}$  2012 American Megatrends, Inc.

## **PCH LAN Controller**

Enable or disable onboard NIC.

## Wake on LAN

## BIOS SETUP

Enable or disable integrated LAN to wake the system. (The Wake On LAN cannot be disabled if ME is on at Sx state.)

## SLP\_S4 Assertion Width

Select a minimum assertion width of the SLP\_S4# signal.

#### **PCI Express Configuration**

Aptio Setup Utility - Copyright © 2012 American Megatrends, Inc.

| Main                                        | Advanced                | Chipset   | Boot     | Securit             | y Save & Exit                          |
|---------------------------------------------|-------------------------|-----------|----------|---------------------|----------------------------------------|
| PCI Ex                                      | press Configuration     | on        |          |                     |                                        |
|                                             |                         |           |          |                     |                                        |
| PCI Express Clock Gating                    |                         | Enabled   |          |                     |                                        |
| DMI Lii                                     | nk ASPM Control         |           | Disabled |                     |                                        |
| DMI Lii                                     | nk Extended Sync        | h Control | Disabled |                     |                                        |
| PCIe-L                                      | JSB Glitch W/A          |           | Disabled |                     |                                        |
| Subtractive Decode                          |                         | Disabled  |          |                     |                                        |
|                                             |                         |           |          |                     | $\rightarrow \leftarrow$ Select Screen |
| ► PCI                                       | Express Root Por        | t 1       |          |                     | ↑↓ Select Item                         |
| ► PCI                                       | Express Root Por        | t 2       |          |                     | Enter: Select                          |
| ► PCI                                       | Express Root Por        | t 3       |          |                     | +- Change Opt.                         |
| ► PCI                                       | Express Root Por        | t 4       |          |                     | F1: General Help                       |
| <ul> <li>PCI Express Root Port 5</li> </ul> |                         |           |          | F2: Previous Values |                                        |
| PCI-E Port 6 is assigned to LAN             |                         |           |          | F3: Optimized       |                                        |
| ► PCI                                       | PCI Express Root Port 7 |           |          |                     | Defaults                               |
| ► PCI                                       | PCI Express Root Port 8 |           |          |                     | F4: Save & Exit                        |
|                                             |                         |           |          |                     | ESC: Exit                              |

## **DMI Link ASPM Control**

The control of Active State Power Management on both NB side and SB side of the DMI Link.

## **DMI Link Extended Synch Control**

The control of Extended Synch on SB side of the DMI Link.

#### PCIe-USB Glitch W/A

PCIe-USB Glitch W/A for bad USB device(s) connected behind PCIE/PEG port.

#### Subtractive Decode

Enable or disable PCI Express Subtractive Decode.

## **USB** Configuration

| Main  | Advanced            | Chipset      | Boot     | Security | / Save & Exit                          |
|-------|---------------------|--------------|----------|----------|----------------------------------------|
| USB ( | Configuration       |              |          |          |                                        |
| USB F | Precondition        |              | Disabled |          | Salaat Sanaan                          |
| XHCI  | Mode                |              | Auto     |          | $\rightarrow \leftarrow$ Select Screen |
| BTCG  |                     |              | Disabled |          | Filenter: Select                       |
|       |                     |              |          |          | +- Change Field                        |
| USB F | Ports Per-Port Disa | able Control | Disabled |          | F1: General Help                       |
|       |                     |              |          |          | F2: Previous Values                    |
|       |                     |              |          |          | F3: Optimized Default                  |
|       |                     |              |          |          | F4: Save ESC: Exit                     |
|       |                     |              |          |          |                                        |
|       |                     |              |          |          |                                        |

#### **USB** Precondition

Precondition work on USB host controller and root ports for faster enumeration.

## PCH Azalia Configuration

Aptio Setup Utility - Copyright © 2012 American Megatrends, Inc.

| Main   | Advanced            | Chipset | Boot | Securit | y Save & Exit                          |
|--------|---------------------|---------|------|---------|----------------------------------------|
| PCH A  | zalia Configuration |         |      |         |                                        |
|        |                     |         |      |         | $\rightarrow \leftarrow$ Select Screen |
| Azalia |                     |         | Auto |         | ↑↓ Select Item                         |
|        |                     |         |      |         | Enter: Select                          |
|        |                     |         |      |         | +- Change Opt.                         |
|        |                     |         |      |         | F1: General Help                       |
|        |                     |         |      |         | F2: Previous Values                    |
|        |                     |         |      |         | F3: Optimized                          |
|        |                     |         |      |         | Defaults                               |
|        |                     |         |      |         | F4: Save & Exit                        |
|        |                     |         |      |         | ESC: Exit                              |

## Azalia

Control Detection of the Azalia device.

Disabled = Azalia will be unconditionally disabled.

Enabled Azalia will be unconditionally Enabled.

Auto = Azalia will be enabled if present, disabled otherwise.

| Main                                     | Advanced                                                                                                 | Chipset                        | Boot                                                    | Security | y Save & Exit                                                                                                    |
|------------------------------------------|----------------------------------------------------------------------------------------------------|--------------------------------|---------------------------------------------------------|----------|----------------------------------------------------------------------------------------------------|
| Syste                                    | m Agent Bridge N                                                                                         | lame                           | Hasw ell                                                |          |                                                                                                    |
| Syste                                    | m Agent RC Vers                                                                                          | ion                            | 1.6.2.0                                                 |          |                                                                                                    |
| VT-d                                     | Capability                                                                                               |                                | Unsupported                                             |          |                                                                                                    |
| CHAP<br>Thern<br>CPU S<br>Enable<br>BDAT | <sup>1</sup> Device (B0:D7:F<br>nal Device (B0:D4<br>SA Audio Device I<br>e NB CRID<br>• ACPI Table Supp | 0)<br>:F0)<br>B0:D3:F0)<br>ort | Disabled<br>Disabled<br>Enabled<br>Disabled<br>Disabled |          | → ← Select Screen<br>↑ ↓ Select Item<br>Enter: Select<br>+- Change Field<br>F1: General Help<br>F2: Previous Values<br>F3: Optimized Default |
| ► Gra<br>► Me                            | aphics Configuration mory Configuration                                                                  | ion<br>on                      |                                                         |          | F4: Save ESC: Exit                                                                                                    |

## System Agent (SA) Configuration

Aptio Setup Utility

## VT-d

Check to enable VT-d function on MCH.

## Enable NB CRID

Enable or disable NB CRID WorkAround.

## **Graphics Configuration**

Aptio Setup Utility - Copyright © 2012 American Megatrends, Inc.

| Main Adv      | vanced       | Chipset | Boot    | Security | y Save & Exit                            |
|---------------|--------------|---------|---------|----------|------------------------------------------|
| Graphics Co   | onfiguration |         |         |          |                                          |
| IGFX VBIOS    | Version      |         | 2179    |          |                                          |
| lGfx Freque   | ncy          |         | 700 MHz |          | $\rightarrow$ $\leftarrow$ Select Screen |
| Primary Disp  | olay         |         | Auto    |          | ↑↓ Select Item<br>Enter: Select          |
| Primary Pl    | EG           |         | Auto    |          | +- Change Opt.                           |
| Primary P     | CIE          |         | Auto    |          | F1: General Help                         |
| Internal Grap | ohics        |         | Auto    |          | F2: Previous Values                      |
| Aperture Siz  | e            |         | 256MB   |          | F3: Optimized                            |
| DVMT Pre-A    | llocated     |         | 32M     |          | Defaults                                 |
| DVMT Total    | Gfx Mem      |         | 256MB   |          | F4: Save & Exit                          |
|               |              |         |         |          | ESC: Exit                                |

## **Primary Display**

Select which of IGFX/PEG/PCI graphics device should be Primary Display or select SG for switchable Gfx.

#### BIOS SETUP

## **Primary PEG**

Select PEG0/PEG1/PEG2/PEG3 Graphics device should be Primary PEG.

#### **Primary PCIE**

Select PCIE0/PCIE1/PCIE2/PCIE3/PCIE4/PCIE5/PCIE6PCIE7 Graphics device should be Primary PCIE.

#### Internal Graphics

Keep IGD enabled based on the setup options.

#### **Aperture Size**

Select the Aperture Size.

#### **DVMT Pre-Allocated**

Select DVMT 5.0 Pre-Allocated (Fixed) Graphics Memory Size used by the Internal Graphics Device.

#### **DVMT Total Gfx Mem**

Select DVMT 5.0 Total Graphics Memory Size used by the Internal Graphics Device.

## **Memory Configuration**

Aptio Setup Utility

| Main                                                                        | Advanced                                                         | Chipset                   | Boot                                                                                               | Security | / Save & Exit                                                                                                    |
|-----------------------------------------------------------------------------|------------------------------------------------------------------|---------------------------|----------------------------------------------------------------------------------------------------|----------|----------------------------------------------------------------------------------------------------|
| Memo                                                                        | ry Information                                                   |                           |                                                                                                    |          |                                                                                                    |
| Memo<br>Total I<br>Memo<br>DIMME<br>DIMME<br>CAS L<br>Minimu<br>C<br>R<br>A | ry Frequency<br>Wemory<br>ry Voltage<br>40<br>41<br>42<br>43<br> | in)<br>Pmin)<br>(tRASmin) | 1333 MHz<br>2048 MB (DDR3)<br>1.50V<br>Not Present<br>2048 MB (DDR3)<br>Not Present<br>9<br>9<br>9 |          | <ul> <li>→ ← Select Screen</li> <li>↑ ↓ Select Item</li> <li>Enter: Select</li> <li>+- Change Field</li> <li>F1: General Help</li> <li>F2: Previous Values</li> <li>F3: Optimized Default</li> <li>F4: Save ESC: Exit</li> </ul> |

## **Boot Settings**

This section allows you to configure the boot settings.

|         |                  |         | thue setup ou | iity    |                                        |
|---------|------------------|---------|---------------|---------|----------------------------------------|
| Main    | Advanced         | Chipset | Boot          | Securit | y Save & Exit                          |
| Boot Co | onfiguration     |         |               |         |                                        |
| Setup F | Prompt Timeout   |         | 1             |         |                                        |
| Bootup  | NumLock State    |         | On            |         |                                        |
|         |                  |         |               |         |                                        |
| Quiet B | oot              |         | Disabled      |         |                                        |
| Fast Bo | oot              |         | Disabled      |         |                                        |
|         |                  |         |               |         |                                        |
| Boot mo | ode Select       |         | LEGACY        |         |                                        |
|         |                  |         |               |         |                                        |
| FIXED E | 300T ORDER Prior | ities   |               |         |                                        |
| Boot Op | ption #1         |         | Hard Disk     |         |                                        |
| Boot Op | otion #2         |         | CD/DVD        |         |                                        |
| Boot Op | ption #3         |         | USB Hard      | Disk    |                                        |
| Boot Op | otion #4         |         | USB CD/D      | VD      |                                        |
| Boot Op | otion #5         |         | USB Key       |         | $\rightarrow \leftarrow$ Select Screen |
| Boot Op | ption #6         |         | USB Flopp     | y       | ↑↓ Select Item                         |
| Boot Op | otion #7         |         | Netw ork      |         | Enter: Select                          |
|         |                  |         |               |         | +- Change Field                        |
|         |                  |         |               |         | F1: General Help                       |
| CSM16   | Parameters       |         |               |         | F2: Previous Values                    |
| CSM pa  | arameters        |         |               |         | F3: Optimized Default                  |
|         |                  |         |               |         | F4: Save ESC: Exit                     |
|         |                  |         |               |         |                                        |

#### Setup Prompt Timeout

Number of seconds to wait for setup activation key. 65535(0xFFFF) means indefinite waiting.

## **Bootup NumLock State**

Select the keyboard NumLock state.

## **Quiet Boot**

Enables/Disables Quiet Boot option.

## Fast Boot

Enables/Disables boot with initialization of a minimal set of devices required to launch active boot option. Has no effect for BBS boot options.

#### **FIXED BOOT ORDER Priorities**

Sets the system boot order.

## **CSM** parameters

This section allows you to configure the boot settings.

| Main                                           | Advanced                                                                             | Chipset             | Boot                                                          | Securit                      | y Save & Exit                                                                    |
|------------------------------------------------|--------------------------------------------------------------------------------------|---------------------|---------------------------------------------------------------|------------------------------|----------------------------------------------------------------------------------|
| Launcl<br>Boot o<br>Launcl<br>Launcl<br>Launcl | h CSM<br>ption filter<br>h PXE OpROM polic<br>h Storage OpROM po<br>h Video OpROM po | y<br>policy<br>licy | Enabled<br>UEFI and I<br>Do not lau<br>Legacy or<br>Legacy or | Legacy<br>Inch<br>nly<br>nly | → ← Select Screen ↑ ↓ Select Item Enter: Select +- Change Opt. F1: General Help  |
| Other                                          | PCI device ROM pri                                                                   | ority               | Legacy O                                                      | pROM                         | F2: Previous Values<br>F3: Optimized<br>Defaults<br>F4: Save & Exit<br>ESC: Exit |

Aptio Setup Utility - Copyright © 2012 American Megatrends, Inc.

#### Launch CSM

This option controls if CSM will be launched.

#### Boot option filter

This option controls what devices system can boot to.

## Launch PXE OpROM policy

Controls the execution of UEFI and Legacy PXE OpROM.

## Launch Storatge OpROM policy

Controls the execution of UEFI and Legacy Storage OpROM.

## Launch Video OpROM policy

Controls the execution of UEFI and Legacy Video OpROM.

## Other PCI device ROM priority

For PCI devices other than Network, Mass storage or Video defines which OpROM to launch.

## **Security Settings**

This section allows you to configure and improve your system and allows you to set up some system features according to your preference.

|                                                                                                    |                    | P       | optio Setup | Utility  |                                        |
|----------------------------------------------------------------------------------------------------|--------------------|---------|-------------|----------|----------------------------------------|
| Main                                                                                                    | Advanced           | Chipset | Boot        | Security | Save & Exit                            |
| Passw                                                                                                    | ord Description    |         |             |          |                                        |
| If ONLY the Administrator's passw ord is set, then<br>this only limit access to Setup and is only asked for<br>w hen entering Setup.<br>If ONLY the User's passw ord is set, then this is a<br>pow er on passw ord and must be entered to boot<br>or enter Setup. In Setup the User will have<br>Administrator rights |                    |         |             |          |                                        |
| The pa                                                                                                    | assword length mus | st be   |             |          | $\rightarrow \leftarrow$ Select Screen |
| in the f                                                                                                    | ollow ing range:   |         |             |          | ↑↓ Select Item                         |
| Minimu                                                                                                    | m length           |         | 3           |          | Enter: Select                          |
| Maxim                                                                                                    | um length          |         | 20          |          | +- Change Field                        |
|                                                                                                    |                    |         |             |          | F1: General Help                       |
| Admin                                                                                                    | istrator Password  |         |             |          | F2: Previous Values                    |
| User F                                                                                                    | assw ord           |         |             |          | F3: Optimized Default                  |
|                                                                                                    |                    |         |             |          | F4: Save ESC: Exit                     |

## Administrator Password

Set Setup Administrator Password.

## **User Password**

Set User Password.

## Save & Exit Settings

| Main  | Advanced            | Chipset | Boot | Security | y Save & Exit                          |
|-------|---------------------|---------|------|----------|----------------------------------------|
| Save  | Changes and Exit    |         |      |          |                                        |
| Disca | rd Changes and Exit |         |      |          |                                        |
| Save  | Changes and Reset   |         |      |          |                                        |
| Disca | rd Changes and Rese | et      |      |          | $\rightarrow \leftarrow$ Select Screen |
| Save  | Options             |         |      |          | ↑↓ Select Item                         |
| Save  | Changes             |         |      |          | +- Change Opt.                         |
| Disca | rd Changes          |         |      |          | F1: General Help                       |
| Resto | re Defaults         |         |      |          | F2: Previous Values<br>F3: Optimized   |
| Save  | as User Defaults    |         |      |          | Defaults                               |
| Resto | re User Defaults    |         |      |          | F4: Save & Exit                        |
|       |                     |         |      |          | ESC: Exit                              |
|       |                     |         |      |          |                                        |

Aptio Setup Utility - Copyright © 2012 American Megatrends, Inc.

## Save Changes and Exit

Exit system setup after saving the changes.

## **Discard Changes and Exit**

Exit system setup without saving any changes.

## Save Changes and Reset

Reset the system after saving the changes.

## **Discard Changes and Reset**

Reset system setup without saving any changes.

## Save Changes

Save Changes done so far to any of the setup options.

## **Discard Changes**

Discard Changes done so far to any of the setup options.

#### **Restore Defaults**

Restore/Load Defaults values for all the setup options.

## Save as User Defaults

Save the changes done so far as User Defaults.

## **Restore User Defaults**

Restore the User Defaults to all the setup options.

# **Drivers Installation**

This section describes the installation procedures for software and drivers. The software and drivers are included with the motherboard. If you find the items missing, please contact the vendor where you made the purchase. The contents of this section include the following:

| Intel Chipset Software Installation Utility | 55 |
|---------------------------------------------|----|
| VGA Drivers Installation                    | 56 |
| Realtek HD Audio Driver Installation        | 57 |
| LAN Drivers Installation                    | 58 |
| Intel® Management Engine Interface          | 59 |
| Intel® USB 3.0 Drivers                      | 60 |

## **IMPORTANT NOTE:**

After installing your Windows operating system, you must install first the Intel Chipset Software Installation Utility before proceeding with the drivers installation.

# **Intel Chipset Software Installation Utility**

The Intel Chipset Drivers should be installed first before the software drivers to enable Plug & Play INF support for Intel chipset components. Follow the instructions below to complete the installation.

1. Insert the DVD that comes with the board. Click *Intel* and then *Intel(R)* 8 Series Chipset Drivers.

| <b>Inside T</b>                                                                               | his CD Version : 9.0.4i @1                                                                                                    |
|-----------------------------------------------------------------------------------------------|----------------------------------------------------------------------------------------------------|
| Intel       Image: LAN Card       Image: LAN Card       Image: LAN Card       Image: LAN Card | Intel(R) Cedarview Chipset Drivers<br>Intel(R) 6 Series Chipset Drivers<br>Intel(R) 7 Series Chipset Drivers<br>Intel(R) 8 Series Chipset Drivers |

2. Click Intel(R) Chipset Software Installation Utility.

| Inside This CD Version : 9.0.4i @1              |                                                                                                    |  |  |  |
|-------------------------------------------------|----------------------------------------------------------------------------------------------------|--|--|--|
| Intel     Intel     IAN Card     Second Content | Intel(R) Chipset Software Installation Utility<br>Intel(R) HD Graphics Driver<br>Realtek High Definition Audio Driver<br>Intel(R) PRO LAN Network Drivers<br>Intel(R) ME 9.0 Drivers<br>Intel(R) USB 3.0 Drivers |  |  |  |

3. When the Welcome screen to the Intel® Chipset Device Software appears, click *Next* to continue.

4. Click *Yes* to accept the software license agreement and proceed with the installation process.

5. On the Readme File Information screen, click *Next* to continue the installation.

6. The Setup process is now complete. Click *Finish* to restart the computer and for changes to take effect.

# VGA Drivers Installation

1. Insert the DVD that comes with the board. Click *Intel* and then *Intel(R)* 8 Series Chipset Drivers. Click *Intel(R)* Graphics Driver.

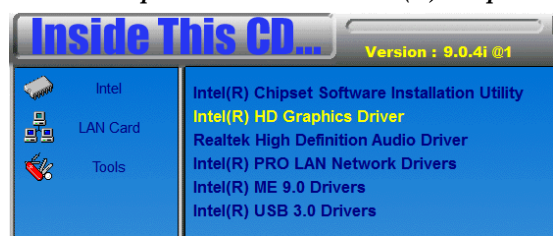

2. When the Welcome screen appears, click Next to continue.

3. Click *Yes* to to agree with the license agreement and continue the installation.

4. On the Readme File Information screen, click *Next* to continue the installation of the Intel<sup>®</sup> HD Graphics Driver.

5. On the screen shown below, click Install to continue.

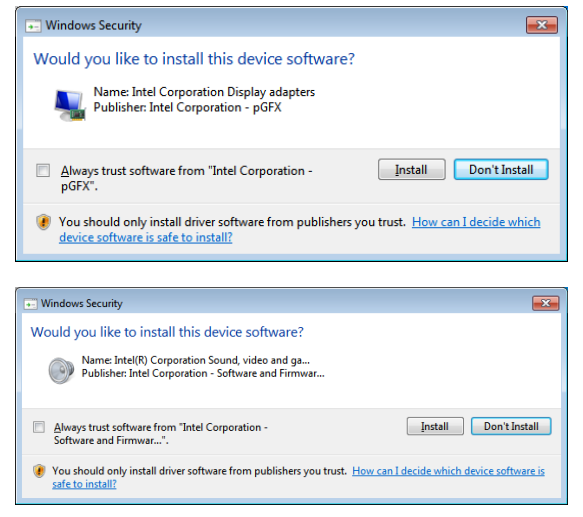

6. On the Setup Progress screen, click Next to continue.

7. Setup complete. Click *Finish* to restart the computer and for changes to take effect.

# **Realtek HD Audio Driver Installation**

1. Insert the DVD that comes with the board. Click *Intel* and then *Intel(R)* 8 Series Chipset Drivers. Click Realtek High Definition Audio Driver.

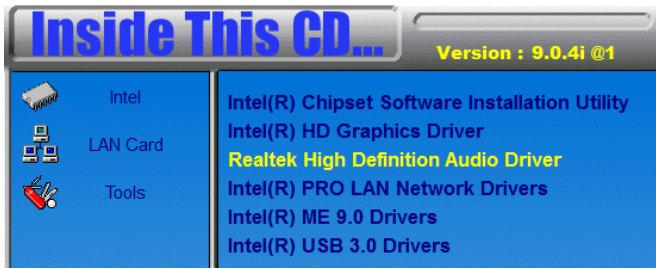

2. On the Welcome to the InstallShield Wizard screen, click *Next* to proceed with and complete the installation process.

3. The InstallShield Wizard Complete. Click *Finish* to restart the computer and for changes to take effect.

# LAN Drivers Installation

Insert the DVD that comes with the board. Click *Intel* and then *Intel(R)* 8 Series Chipset Drivers. Click *Intel(R)* PRO LAN Network Drivers.

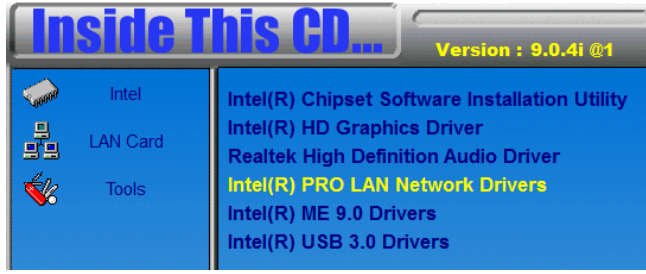

- 2. Click Install Drivers and Software.
- 4. When the Welcome screen appears, click Next.
- 5. Click *Next* to to agree with the license agreement.

6. Click the checkbox for **Drivers** in the Setup Options screen to select it and click **Next** to continue.

7. The wizard is ready to begin installation. Click *Install* to begin the installation.

8. When InstallShield Wizard is complete, click *Finish*.

## Intel® Management Engine Interface

| - |
|---|
|   |

The following application requires Microsoft .NET Framework 3.5 or later: Intel® Management Engine Components. Please install the latest version of Microsoft .NET Framework from Microsoft Download Center to run this application correctly.

## Follow the steps below to install the Intel Management Engine.

1. Insert the DVD that comes with the board. Click *Intel* and then *Intel(R)* 8 Series Chipset Drivers and then *Intel(R)* ME 9.0 Drivers.

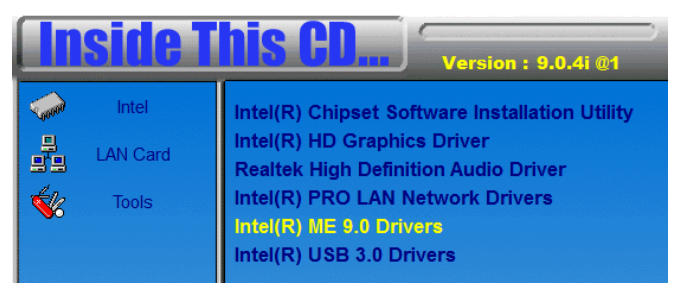

2. When the Welcome screen to the InstallShield Wizard for Intel® Management Engine Components, click the checkbox for Install Intel® Control Center & click *Next*.

3. Click Yes to to agree with the license agreement.

4. When the Setup Progress screen appears, click *Next*. Then, click *Finish* when the setup progress has been successfully installed.

# Intel® USB 3.0 Drivers

1. Insert the DVD that comes with the board. Click *Intel* and then *Intel(R)* 8 Series Chipset Drivers. Click *Intel(R)* USB 3.0 Drivers.

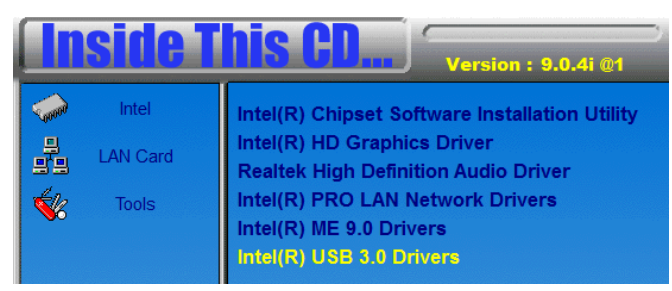

2. When the Welcome screen to the InstallShield Wizard for Intel® USB 3.0 eXtensible Host Controller Driver, click *Next*.

3. Click *Yes* to to agree with the license agreement and continue the installation.

4. On the Readme File Information screen, click *Next* to continue the installation of the Intel<sup>®</sup> USB 3.0 eXtensible Host Controller Driver.

5. When the Setup Progress screen appears, click *Next*. Setup complete. Click *Finish* to restart the computer and for changes to take effect.

This page is intentionally set blank.

# Appendix

# A. I/O Port Address Map

Each peripheral device in the system is assigned a set of I/O port addresses which also becomes the identity of the device. The following table lists the I/O port addresses used.

| Address     | Device Description                                           |
|-------------|--------------------------------------------------------------|
| 0000h-001Fh | Direct memory access controller                              |
| 0000h-001Fh | PCI bus                                                      |
| 0040h-0043h | System timer                                                 |
| 0050h-0053h | System timer                                                 |
| 0070h-0077h | System CMOS/real time clock                                  |
| 0081h-0091h | Direct memory access controller                              |
| 0093h-009Fh | Direct memory access controller                              |
| 00C0h-00DFh | Direct memory access controller                              |
| 00F0h-00F0h | Numeric data processor                                       |
| 02E0h-02E7h | Communications Port (COM6)                                   |
| 02E8h-02EFh | Communications Port (COM4)                                   |
| 02F0h-02F7h | Communications Port (COM5)                                   |
| 02F8h-02FFh | Communications Port (COM2)                                   |
| 03B0h-03BBh | Intel(R) HD Graphics 4600                                    |
| 03C0h-03DFh | Intel(R) HD Graphics 4600                                    |
| 03E8h-03EFh | Communications Port (COM3)                                   |
| 03F8h-03FFh | Communications Port (COM1)                                   |
| 0D00h-FFFFh | PCI bus                                                      |
| E000h-EFFFh | Intel(R) 8 Series/C220 Series PCI Express Root Port #3 -     |
|             | 8U14                                                         |
| F000h-F03Fh | Intel(R) HD Graphics 4600                                    |
| F040n-F05Fn | Intel(R) 8 Series/C220 Series SMBus Controller - 8C22        |
| F060n-F07Fn | Intel(R) 8 Series/C220 Series SATA AHCI Controller -<br>8C02 |
| F0A0h-F0A3h | Intel(R) 8 Series/C220 Series SATA AHCI Controller -<br>8C02 |
| F0B0h-F0B7h | Intel(R) 8 Series/C220 Series SATA AHCI Controller -<br>8C02 |
| F0C0h-F0C3h | Intel(R) 8 Series/C220 Series SATA AHCI Controller -<br>8C02 |
| F0D0h-F0D7h | Intel(R) 8 Series/C220 Series SATA AHCI Controller -<br>8C02 |

# **B. Interrupt Request Lines (IRQ)**

Peripheral devices use interrupt request lines to notify CPU for the service required. The following table shows the IRQ used by the devices on board.

| Level  | Function                                           |
|--------|----------------------------------------------------|
| IRQ0   | System Timer                                       |
| IRQ3   | Serial Port #2                                     |
| IRQ4   | Serial Port #1                                     |
| IRQ7   | Serial Port #3                                     |
| IRQ7   | Serial Port #4                                     |
| IRQ8   | System CMOS/real time clock                        |
| IRQ 10 | Intel(R) 8 Series/C220 Series SMBus Controller -   |
|        | 8C22                                               |
| IRQ 13 | Numeric data processor                             |
| IRQ 16 | High Definition Audio Controller                   |
| IRQ 16 | Intel(R) 8 Series/C220 Series USB EHCI #2 - 8C2D   |
| IRQ 16 | Intel(R) Management Engine Interface               |
| IRQ 19 | Intel(R) 8 Series/C220 Series SATA AHCI Controller |
|        | - 8C02                                             |
| IRQ 22 | High Definition Audio Controller                   |
| IRQ 23 | Intel(R) 8 Series/C220 Series USB EHCI #1 - 8C26   |

## C. Watchdog Timer Configuration

The WDT is used to generate a variety of output signals after a user programmable count. The WDT is suitable for use in the prevention of system lock-up, such as when software becomes trapped in a deadlock. Under these sorts of circumstances, the timer will count to zero and the selected outputs will be driven. Under normal circumstance, the user will restart the WDT at regular intervals before the timer counts to zero.

#### SAMPLE CODE:

//-----// // THIS CODE AND INFORMATION IS PROVIDED "AS IS" WITHOUT WARRANTY OF ANY // KIND, EITHER EXPRESSED OR IMPLIED, INCLUDING BUT NOT LIMITED TO THE // IMPLIED WARRANTIES OF MERCHANTABILITY AND/OR FITNESS FOR A PARTICULAR // PURPOSE. // //-----#include <dos.h> #include <conio.h> #include <stdio.h> #include <stdlib.h> #include "F81866.H" int main (int argc, char \*argv[]); void EnableWDT(int); void DisableWDT(void); //----int main (int argc, char \*argv[]) { unsigned char bBuf; unsigned char bTime; char \*\*endptr: char SIO; printf("Fintek 81866 watch dog program\n"); SIO = Init F81866(): if (SIO == 0)printf("Can not detect Fintek 81866, program abort.\n"); return(1);  $\frac{}{100} = 0$ if (argc != 2) { printf(" Parameter incorrect !!\n"); return (1); } bTime = strtol (argv[1], endptr, 10); printf("System will reset after %d seconds\n", bTime); if (bTime) EnableWDT(bTime); { } else DisableWDT();

MI982 User's Manual

return 0;

```
}
         _____
void EnableWDT(int interval)
{
     unsigned char bBuf;
     bBuf = Get_F81866_Reg(0x2B);
     bBuf &= (~0x20);
     Set_F81866_Reg(0x2B, bBuf);
                                                       //Enable WDTO
     Set F81866 LD(0x07);
                                                       //switch to logic device 7
     Set_F81866_Reg(0x30, 0x01);
                                                       //enable timer
     bBuf = Get_F81866_Reg(0xF5);
     bBuf &= (~0x0F);
     bBuf \models 0x52;
     Set_F81866_Reg(0xF5, bBuf);
                                                       //count mode is second
     Set_F81866_Reg(0xF6, interval);
                                                //set timer
     bBuf = Get_F81866_Reg(0xFA);
     bBuf = 0x01;
     Set_F81866_Reg(0xFA, bBuf);
                                                       //enable WDTO output
     bBuf = Get\_F81866\_Reg(0xF5);
     bBuf \models 0x20:
     Set_F81866_Reg(0xF5, bBuf);
                                                       //start counting
}
//-----
void DisableWDT (void)
{
     unsigned char bBuf;
     Set_F81866_LD(0x07);
                                                       //switch to logic device 7
     bBuf = Get_F81866_Reg(0xFA);
     bBuf &= ~0x01;
     Set_F81866_Reg(0xFA, bBuf);
                                                       //disable WDTO output
     bBuf = Get\_F81866\_Reg(0xF5);
     bBuf &= \sim 0x20:
     bBuf \models 0x40;
     Set_F81866_Reg(0xF5, bBuf);
                                                       //disable WDT
//-----
```

```
//
// THIS CODE AND INFORMATION IS PROVIDED "AS IS" WITHOUT WARRANTY OF ANY
// KIND, EITHER EXPRESSED OR IMPLIED, INCLUDING BUT NOT LIMITED TO THE
// IMPLIED WARRANTIES OF MERCHANTABILITY AND/OR FITNESS FOR A PARTICULAR
// PURPOSE.
//
//-----
#include "F81866.H"
#include <dos.h>
//-----
unsigned int F81866_BASE;
void Unlock F81866 (void);
void Lock_F81866 (void);
//-----
unsigned int Init_F81866(void)
{
     unsigned int result;
    unsigned char ucDid;
    F81866_BASE = 0x4E;
    result = F81866_BASE;
     ucDid = Get_F81866_Reg(0x20);
     if (ucDid == 0x07)
                                             //Fintek 81866
     {
         goto Init Finish:
                       }
     F81866\_BASE = 0x2E;
     result = F81866_BASE;
     ucDid = Get_F81866_Reg(0x20);
     if (ucDid == 0x07)
                                             //Fintek 81866
         goto Init_Finish;
     {
                       }
     F81866_BASE = 0x00;
    result = F81866 BASE;
Init_Finish:
    return (result);
}
//-----
void Unlock_F81866 (void)
{
     outportb(F81866_INDEX_PORT, F81866_UNLOCK);
     outportb(F81866_INDEX_PORT, F81866_UNLOCK);
void Lock_F81866 (void)
{
    outportb(F81866_INDEX_PORT, F81866_LOCK);
}
//-----
void Set_F81866_LD( unsigned char LD)
     Unlock_F81866();
     outportb(F81866_INDEX_PORT, F81866_REG_LD);
     outportb(F81866_DATA_PORT, LD);
     Lock_F81866();
}
//-----
void Set_F81866_Reg( unsigned char REG, unsigned char DATA)
     Unlock_F81866();
     outportb(F81866_INDEX_PORT, REG);
    outportb(F81866_DATA_PORT, DATA);
```

MI982 User's Manual

#### APPENDIX

| Lock_F81866(); |  |
|----------------|--|
|                |  |
|                |  |
```
unsigned char Get_F81866_Reg(unsigned char REG)
    unsigned char Result;
    Unlock_F81866();
    outportb(F81866_INDEX_PORT, REG);
    Result = inportb(F81866_DATA_PORT);
    Lock_F81866();
    return Result;
}
//--
//-----
//
// THIS CODE AND INFORMATION IS PROVIDED "AS IS" WITHOUT WARRANTY OF ANY
// KIND, EITHER EXPRESSED OR IMPLIED, INCLUDING BUT NOT LIMITED TO THE
// IMPLIED WARRANTIES OF MERCHANTABILITY AND/OR FITNESS FOR A PARTICULAR
// PURPOSE.
//
//-----
#ifndef __F81866_H
#define __F81866_H
                              1
//-----

        #define
        F81866_INDEX_PORT
        (F81866_BASE)

        #define
        F81866_DATA_PORT
        (F81866_BASE+1)

//-----
#define F81866_REG_LD 0x07
//-----
#define F81866_UNLOCK 0x87
#define F81866_LOCK
                                   0xAA
//-----
unsigned int Init_F81866(void);
void Set_F81866_LD( unsigned char);
void Set_F81866_Reg( unsigned char, unsigned char);
unsigned char Get_F81866_Reg( unsigned char);
//-----
```

#endif //\_\_F81866\_H